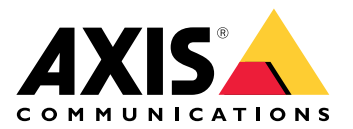

# **AXIS Camera Station Cloud Storage**

User manual

# About the cloud storage

AXIS Camera Station Cloud Storage is an add-on service complementing AXIS Camera Station Edge and AXIS Camera Station Pro installations, offering the ability to safely store and manage your video recordings in the cloud.

# Get started

Before you start, make sure you meet these requirements:

- You have AXIS Camera Station Edge or Pro set up on your system.
- Your AXIS Camera Station Pro server or devices in AXIS Camera Station Edge are registered to connected services.
- Your cameras run AXIS OS with firmware version 11.11.73 or later. Find out which products are compatible on our *Product compatibility page*.

# Store recordings in the cloud

AXIS Camera Station Cloud Storage offers a way to store your recordings in the cloud. To configure cloud storage:

- 1. Enable the connected services on your devices.
  - AXIS Camera Station Edge: See *Enable connected services on your devices in the AXIS Camera Station Edge user manual* for more information.
  - AXIS Camera Station Pro: See Configure connected services in the AXIS Camera Station Pro user manual for more information.
- 2. Activate cloud storage for the organization. See for more information.
- 3. Turn on cloud storage for your individual cameras. See for more information.

#### Note

For AXIS Camera Station Cloud Storage to connect to required services, you need to allow some traffic in the firewall. See for more information.

#### Activate cloud storage for an organization

1. Open the My Systems menu

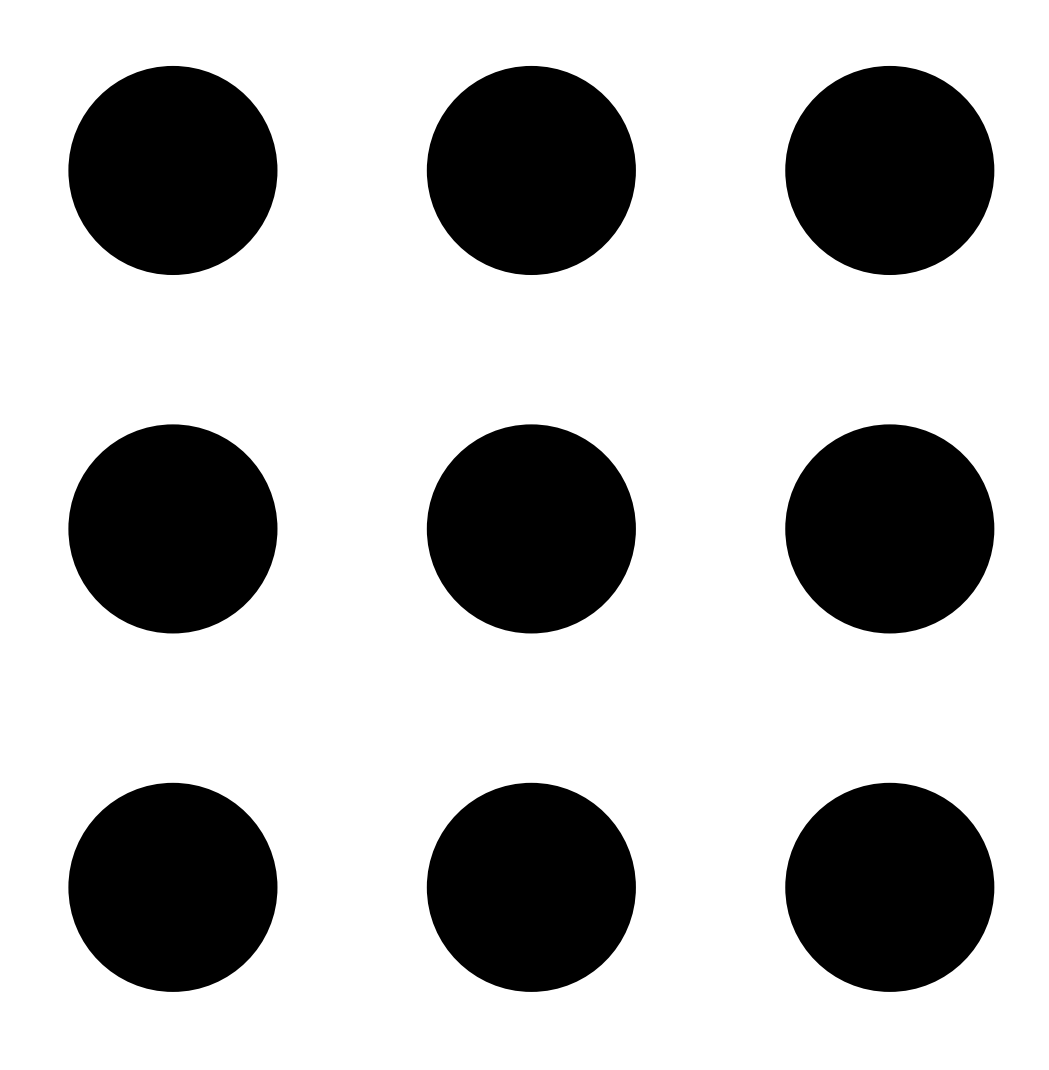

### 2. Open

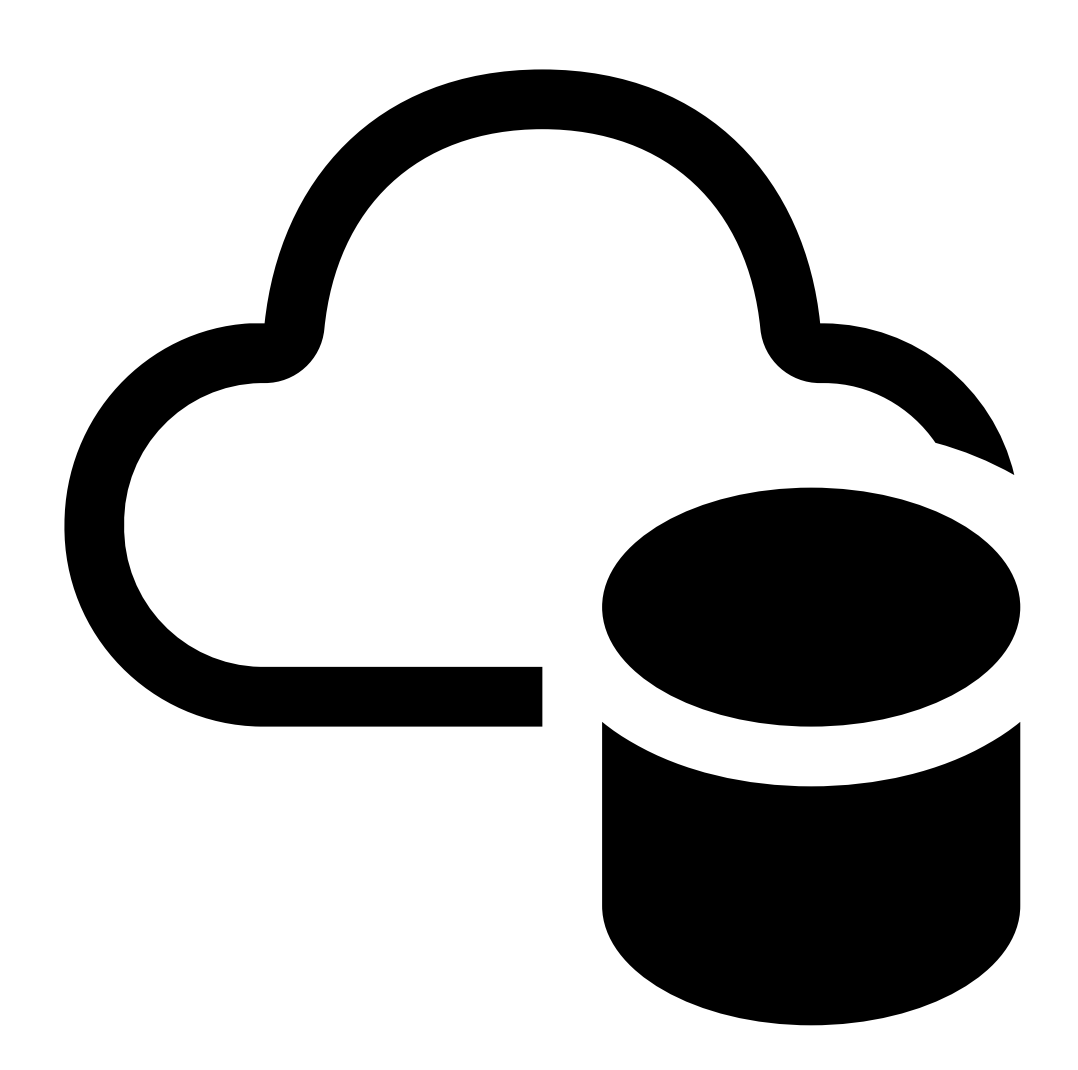

### Cloud storage.

3. Click Activate and follow the on-screen instructions.

# Turn on cloud storage for your individual cameras

1. Open the My Systems menu

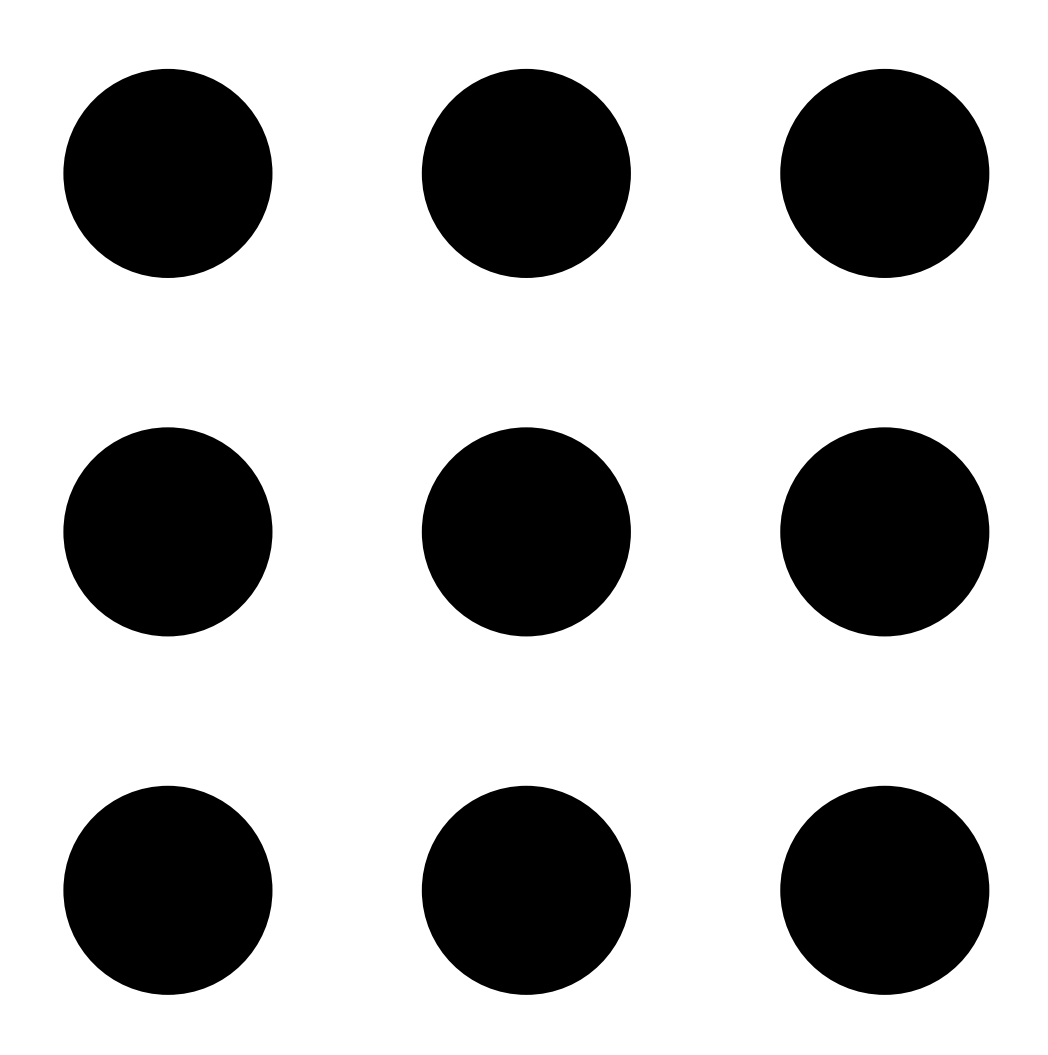

#### 2. Open

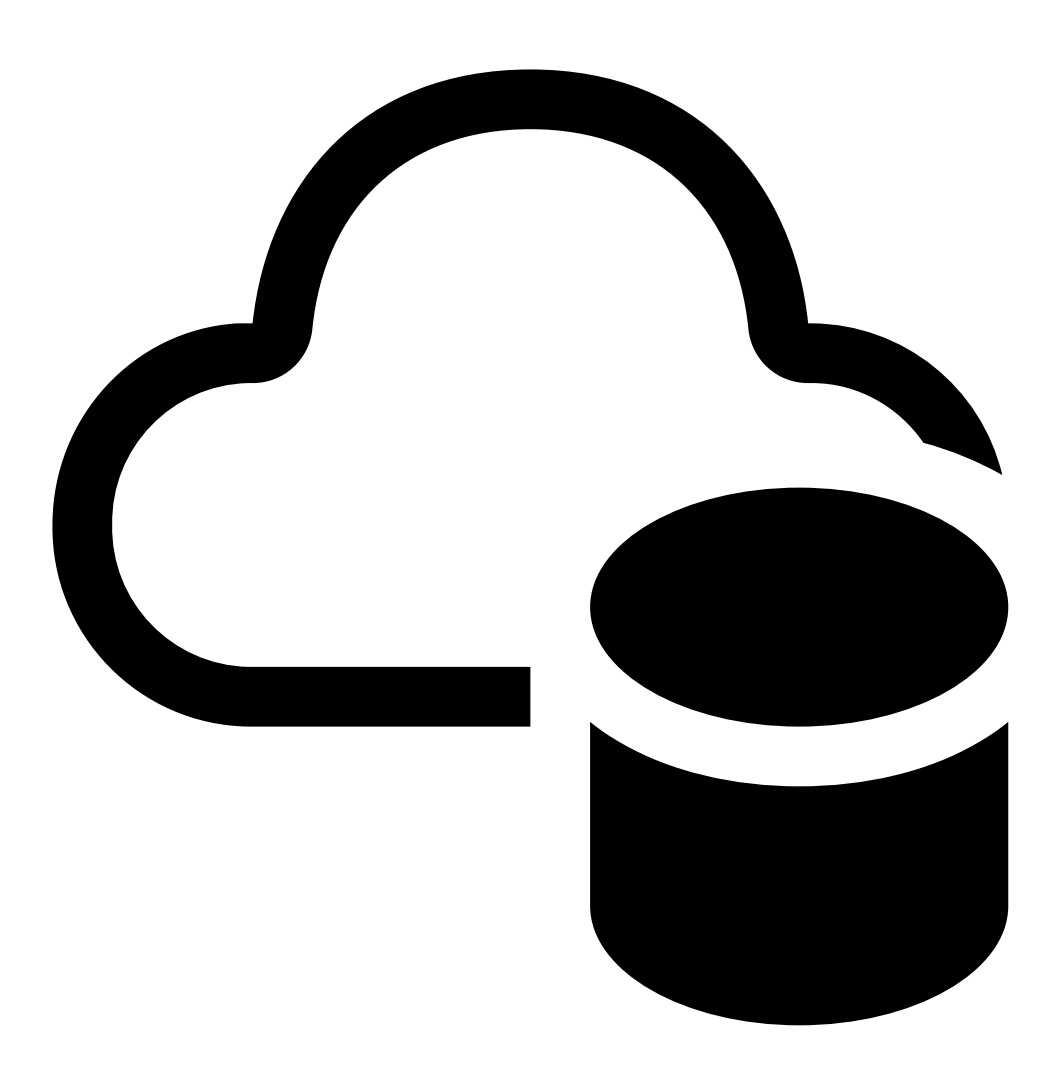

#### Cloud storage.

- 3. Select the cameras that you want to turn on cloud storage for.
- 4. Click Turn on cloud storage.
- 5. Customize your storage setup. Our *license calculator* helps you determine the number of licenses required based on your retention and resolution needs.
- 6. Click Confirm.

#### **Firewall configuration**

For AXIS Camera Station Cloud Storage to connect to required services, you must allow the following URLs in the firewall:

- \*.connect.axis.com
  - prod.keyserver.vms.connect.axis.com
  - prod.cloudstorage.vms.connect.axis.com
- \*.wasabisys.com
  - \*.s3.<region>.wasabisys.com

| <region></region> | Description |
|-------------------|-------------|
| ap-southeast-2    | Australia   |
| ca-central-1      | Canada      |
| eu-central-2      | EU          |
| eu-west-1         | UK          |
| us-east-1         | US          |

# Cloud storage settings

| Storage setup         |                                                                                                    |
|-----------------------|----------------------------------------------------------------------------------------------------|
| Storage location      | The storage location is the region where you store<br>your recordings. Changing the storage location<br>affects only future recordings and doesn't move your<br>old recordings. |
| Retention time (days) | Currently the retention time is fixed at 30 days.                                                                                                    |
| Recording resolution  | Currently the resolution is fixed at 720p.                                                                                                    |

T10217677

2025-03 (M3.5)

© 2024 – 2025 Axis Communications AB